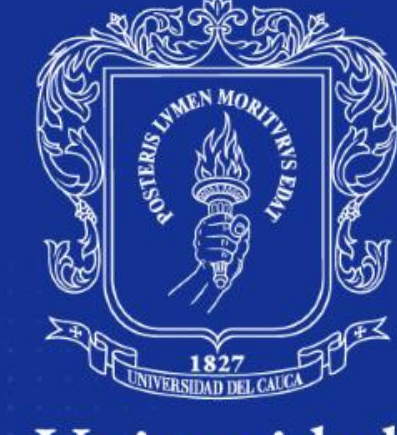

### Universidad del Cauca

### Acreditada en **ALTA CALIDAD** \*Resolución 6218 de junio de 2019

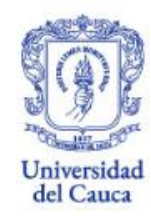

#### **INSTRUCTIVO PARA LA ETAPA DE INSCRIPCIÓN**

PROCESO DE ADMISIÓN PROGRAMAS DE PREGRADO I PERIODO ACADÉMICO DE 2025

Apreciado(a) aspirante, recibe un saludo de bienvenida. Recomendamos leer este instructivo en su totalidad para completar con éxito el trámite de tu inscripción.

Los méritos académicos y el cumplimiento de los requisitos establecidos por la Universidad son los que Posibilitan el ingreso a nuestra institución, si alguien le Ofrece algún privilegio o forma distinta para ingresar a la Universidad del Cauca, por favor denuncie estas Personas ante la Rectoría o ante Vicerrectoría Académica.

# **1. Es deber del aspirante leer toda la información publicada en el portal web.**

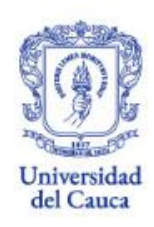

### Ingresa al portal web institucional:

https://www.unicauca.edu.co/vicerrectoria-academica/darca/

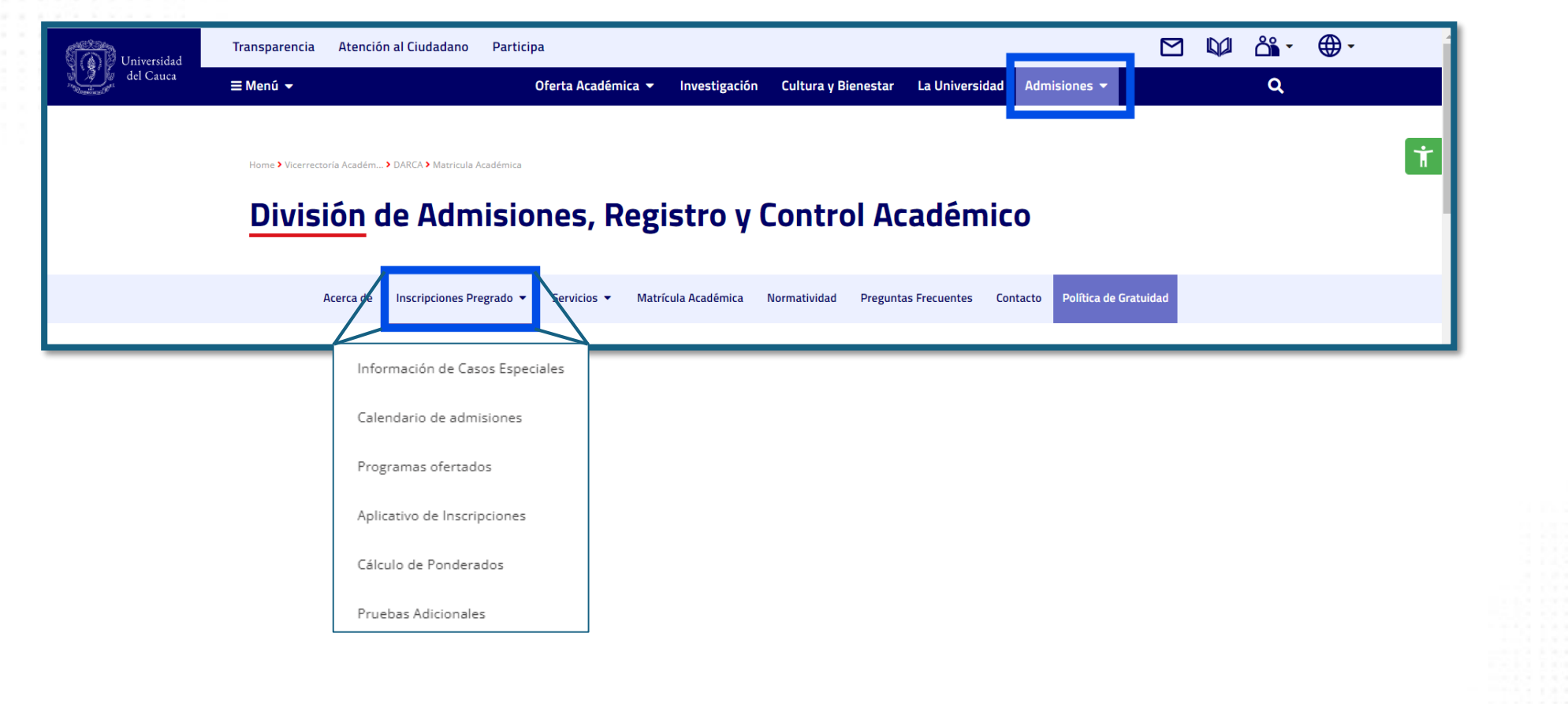

# 2. Ingreso al Sistema de Inscripciones

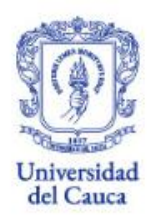

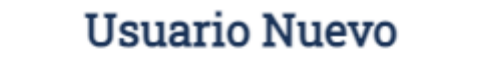

Para ingresar a la aplicación de Inscripciones a Pregrado debe crear una cuenta de usuario. Si no lo ha hecho, regístrese utilizando el siguiente botón

Crear cuenta

Iniciar sesión

Identificación

Contraseña

Ingresar

¿Olvidó su contraseña?

Si es la primera vez que te inscribes a la Universidad del Cauca, debes crear tu cuenta de inscripción

Si ya tienes creada una cuenta, ingresa con tu número de identificación y contraseña.

Si olvidaste la contraseña, debes proceder a recuperarla. Como indica la siguiente imagen:

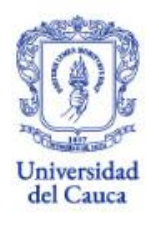

# 3. Si necesitas reestablecer tu contraseña:

Inic

U

au

Si

a. Debe digitar su identificación

b. Para continuar de clic en el enlace enviado al correo previamente registrado

| Inicio   Recuperación de la contraseña                                                              |                                                                                  |                                                                                                    |
|----------------------------------------------------------------------------------------------------|----------------------------------------------------------------------------------|----------------------------------------------------------------------------------------------------|
| Usuario Registrado   Recuperad                                                                      | vión de la contraseña                                                            |                                                                                                    |
| Por favor, escriba el número de identificación con<br>que tenemos registrada para que pueda cambiar | el cual está registrado en la aplicación. Enviaremos un enlace<br>su contraseña. | a la dirección de correo electrónico                                                                                                    |
| Si usted es un estudiante extranjero, use el núme                                                   | ro de su pasaporte.                                                              | Confirmación                                                                                                    |
| Identificación: *                                                                                   | Identificación:                                                                  | Hemos enviado un mensaje a la dirección de correo electrónico<br>registrada en el sistema para continuar con el proceso de<br>restablecimiento de su contraseña: |
| Texto de verificación                                                                               | No soy un robot                                                                  | Por favor verifique el mensaje enviado a su buzón de correo electrónico.                                                                                         |
|                                                                                                    | Privacidad - Territori                                                           | Regresar al inicio                                                                                                    |
|                                                                                                    | Recuperar contraseña Regreser el                                                 |                                                                                                    |

En caso de no recordar la contraseña de acceso al correo registrado, debe enviar solicitud indicando Su nombre completo, número de identificación y correo al que tiene acceso, a contacto@unicauca.edu.co, para restablecer el correo registrado.

# 4. Registro de datos personales: Creación de la cuenta

#### Usuario Nuevo

#### Formulario de Registro

En el siguiente formulario usted realizará el registro en el Sistema de Inscripciones a Pregrado, una vez completado el proceso podrá iniciar sesión e inscribirse a los programas de pregrado de la Universidad del Cauca que están disponibles en el actual periodo académico.

Todos los campos marcados con (\*) son obligatorios.

#### Información personal

| Tipo de Identificación: *                                                            | Identificación:                      | Fecha de nacimiento: *                                                                     | Correo electrónico: * |
|--------------------------------------------------------------------------------------|--------------------------------------|--------------------------------------------------------------------------------------------|-----------------------|
| Seleccione una opción                                                                | - 23456789                           |                                                                                            | Correo electrónico    |
| Primer nombre: *                                                                     | Segundo nombre:                      | Primer apellido: *                                                                         | Segundo apellido:     |
| Cuenta de usuario                                                                    |                                      |                                                                                            |                       |
|                                                                                      |                                      |                                                                                            |                       |
| Escriba una contraseña *                                                             |                                      | Confirme su contraseña: *                                                                  |                       |
| Escriba una contraseña *<br>Escriba una contraseña                                   |                                      | Confirme su contraseña: *<br>Confirme su contraseña                                        |                       |
| Escriba una contraseña *<br>Escriba una contraseña<br>Después de crear la cuenta, po | drá iniciar sesión utilizando su nún | Confirme su contraseña: * Confirme su contraseña nero de identificación y la contraseña as | ignada en este paso.  |

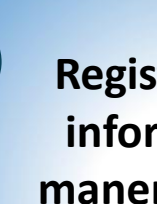

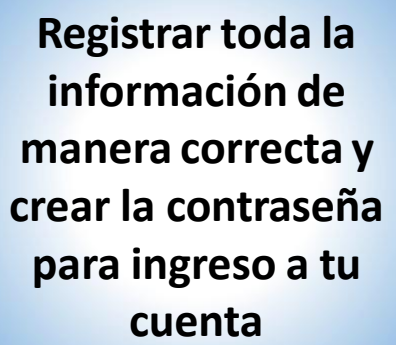

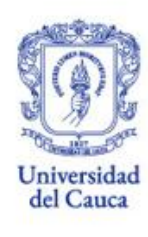

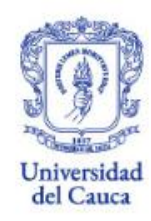

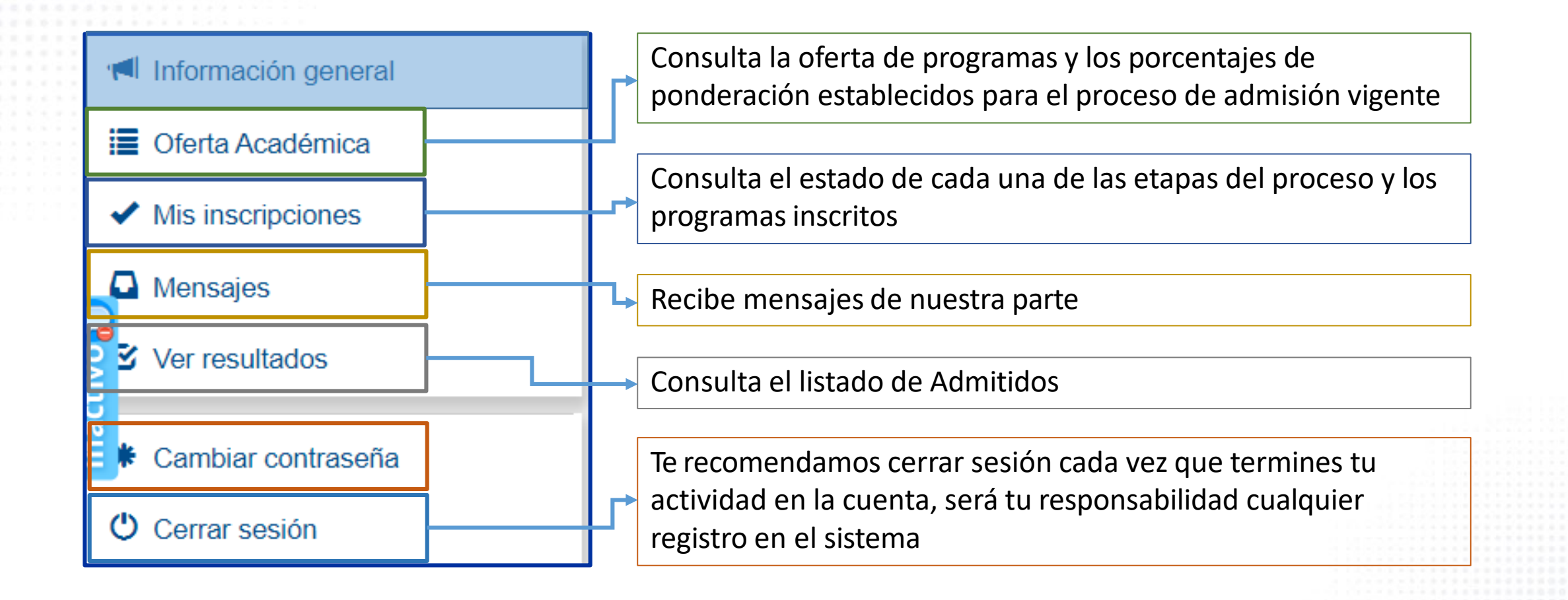

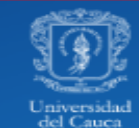

Sistema de Inscripciones a Pregrado

Inicio | Usuario Nuevo

#### Usuario Nuevo

#### Protección de datos personales

En el proceso de inscripción, admisión y matrícula, la Universidad del Cauca acoge y aplica los términos de manejo y protección de datos previstos en la Ley 1581 de 2012.

Al aceptar, usted autoriza de manera expresa e informada a la Universidad del Cauca para recoger, almacenar, utilizar, transmitir y en general dar tratamiento a sus datos personales para fines legítimos que interesan a la institución.

Al aceptar, usted acoge todos y cada uno de los requisitos previstos por la Universidad para la inscripción y admisión a un programa de la Universidad.

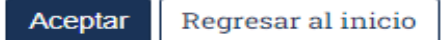

Es tu obligación leer los términos y condiciones que establece la Institución y a los que te acoges, antes de dar <u>Aceptar</u>

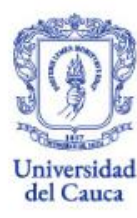

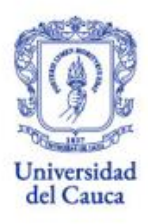

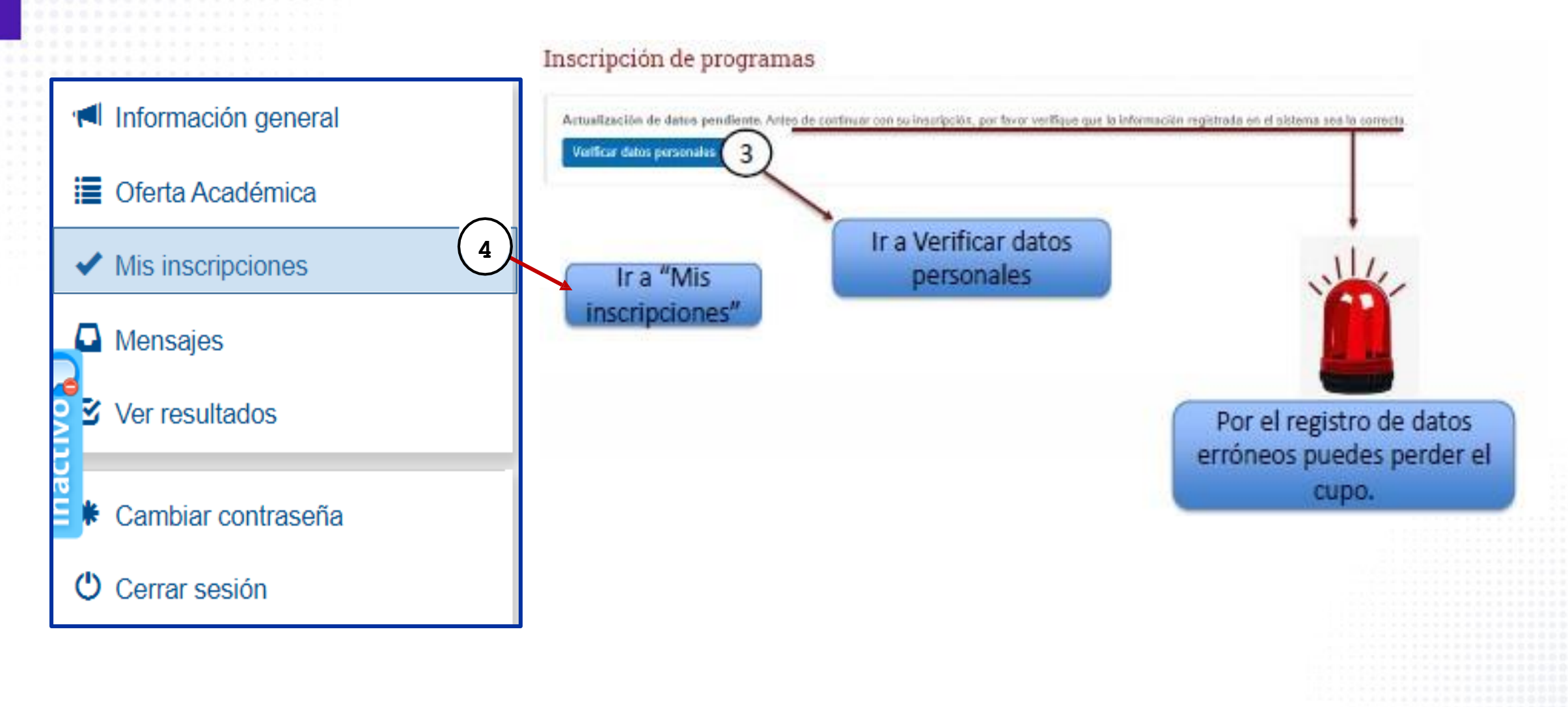

Inicio | Usuario Nuevo

5

#### Usuario Nuevo

#### Formulario de Registro

En el siguiente formulario usted realizará el registro en el Sistema de Inscripciones a Pregrado, una vez completado el proceso podrá iniciar sesión e inscribirse a los programas de pregrado de la Universidad del Cauca que están disponibles en el actual periodo académico.

Todos los campos marcados con (\*) son obligatorios.

| Información personal           |                 |                           |                                       |
|--------------------------------|-----------------|---------------------------|---------------------------------------|
| Tipo de Identificación: *      | Identificación: | Fecha de nacimiento: *    | Correo electrónico: *                 |
| Cédula de Ciudadanía           | 1045235698      | 07-oct-2010               | dkaldjfioasf@gmail.com                |
| Número de tarjeta de identidad | l (Opcional)    | Genero: *                 |                                       |
| Número de tarjeta de identidad |                 | 🔿 Femenino 🛛 🔿 No Bin     | nario 🕒 Masculino                     |
| Primer nombre: * seferino      | Segundo nombre: | Primer apellido: * prueba | Segundo apellido:<br>Segundo apellido |

Debes registrar la información adicional que te solicita el sistema, <u>una vez te encuentres seguro(a) que todo está</u> <u>correcto, da clic en guardar cambios.</u>

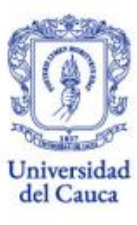

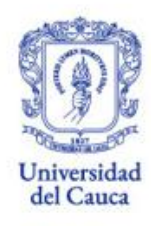

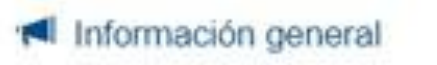

Oferta Académica

Verificar datos personales

Mis inscripciones
Mensajes

Ver resultados

Cambiar contraseña
 Cerrar sesión

## Inscripción de programas

1. Seleccione el nivel académico

PREGRADO

### 2. Seleccione el programa

Seleccione...

Seleccion

Administración de Empresas

Antropología - Santander de Quilichao

Arquitectura

Contaduría Pública Nocturna - Sede Santander de Quilichao

6

Despliega la pestaña para visualizar la oferta de programas. Recuerda que te puedes inscribir hasta a dos(2) programas de pregrado – Popayán <u>O</u> dos(2) programas ofrecidos por el Centro de Regionalización.

## Inscripción de programas

- 1. Seleccione el nivel académico
  - PREGRADO
- 2. Seleccione el programa

#### Licenciatura en Música

Una vez seleccionado el programa, el sistema te indica los porcentajes de ponderación establecidos.

| COMPONENTE            | PORCENTAJE |  |
|-----------------------|------------|--|
| LECTURA CRÍTICA       | 40.00%     |  |
| MATEMÁTICAS           | 10.00%     |  |
| SOCIALES Y CIUDADANAS | 30.00%     |  |
| CIENCIAS NATURALES    | 10.00%     |  |
| INGLÉS                | 10.00%     |  |

Además de los resultados del Examen de Estado ICFES SABER 11º, el programa seleccionado cuenta con una prueba adicional cuyos porcentajes se establecen de la siguiente manera.:

#### Criterios de Admisión

- Examen de Estado ICFES Saber 11º [ 30.0% ]
- Pruebas adicionales [ 70.0% ]

El programa seleccionado requiere una prueba adicional. Para obtener más información haga clic en el siguiente enlace: Pruebas adicionales Facultad de Artes

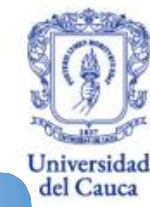

#### Número de registro: \*

#### AC200110448670

Escriba el número de registro del Examen de Estado ICFES SABER 11º

#### Tipo de Identificación: \*

#### Cédula de Ciudadanía

Seleccione el tipo de documento con el que se registró para presentar el Examen de Estado ICFES SABER 11º Confirmación del número de registro: \*

#### AC200110448670

Escriba de nuevo el número de registro del Examen de Estado ICFES SABER 11º

#### Número de identificación: \*

Escriba el número de documento con el que se registró para presentar el Examen de Estado ICFES SABER 11º. Utilice sólo números, sin puntos, comas ni caracteres especiales.

La inscripción sólo se puede realizar con el Examen de Estado ICFES SABER 11º presentado a partir del II semestre de 2012.

#### Inscribir programa

Asegúrate de tener al alcance, el resultado del Examen de Estado Icfes Saber 11. la información registrada en el sistema debe coincidir en su totalidad con la del ICFES, dado que una vez la Universidad del Cauca realice la verificación de datos, <u>si no hay coincidencia,</u> <u>quedarás excluido del proceso.</u>

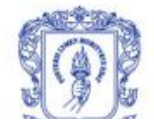

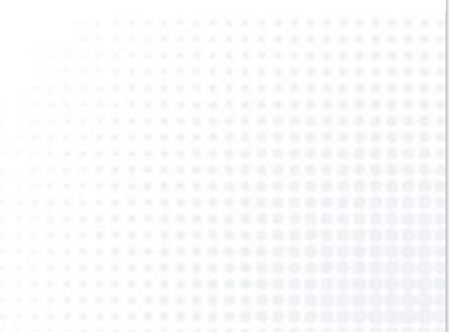

#### Número de registro: \*

#### AC200110448670

Escriba el número de registro del Examen de Estado ICFES SABER 11º

#### Tipo de Identificación: \*

Cédula de Ciudadanía

Seleccione el tipo de documento con el que se registró para presentar el Examen de Estado ICFES SABER 11º

#### Confirmación del número de registro: \*

#### AC200110448670

Escriba de nuevo el número de registro del Examen de Estado ICFES SABER 11º

#### Número de identificación: \*

34325194

Escriba el número de documento con el que se registró para presentar el Examen de Estado ICFES SABER 11º. Utilice sólo números, sin puntos, comas ni caracteres especiales.

La inscripción sólo se puede realizar con el Examen de Estado ICFES SABER 11º presentado a partir del II semestre de 2012.

#### Inscribir programa

Asegúrate de tener al alcance, el resultado del Examen de Estado Icfes Saber 11. la información registrada en el sistema debe coincidir en su totalidad con la del ICFES, dado que una vez la Universidad del Cauca realice la verificación de datos, <u>si no hay coincidencia,</u> <u>quedarás excluido del proceso.</u>

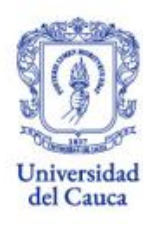

Con este mensaje, el sistema te alerta y solicita confirmar la inscripción, dándote a conocer un resumen de lo registrado. Si estas seguro debes dar clic en "Si, inscribir programa", de lo contrario en "No corregir".

#### Inscribir programa Verifique que los datos registrados sean correctos Tenga presente que si en la verificación ante el ICFES, resultan inconsistencias en el número de registro SNP, en apellidos y nombres o en el tipo y número de documento con el que presentó el Examen de Estado, el aspirante quedará excluído del proceso de admisión. Programa: Antropología - Santander de Quilichao Número de registro: AC202345684506 Cédula de Ciudadanía Tipo de Identificación: Número de identificación: Tipo de inscripción: Inscripción a primer semestre bachilleres de los 13 municipios del norte del Departamento del Cauca (Acuerdo Superior 049 de 2022) ¿Está segura de que desea inscribir este programa? Sí, inscribir programa No, corregir los datos

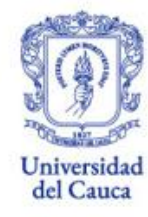

## 7. Modalidad de Inscripción Seleccione la modalidad de inscripción que va a realizar.

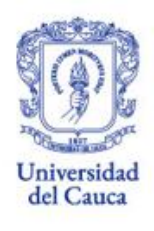

Por favor, revise el Acuerdo 013 de 2018 Capítulo III (Art. 27 ss.) y tenga en cuenta que las modalidades diferentes a Inscripción a primer semestre exigen el cumplimiento de la prueba de requisitos adicionales a al condición de bachiller.

### 7.1. Inscripción a primer semestre

7.2. Inscripción a primer semestre bachilleres con distinción Andrés Bello

7.3. Inscripción a primer semestre como caso especial

7.4. Inscripción por transferencia a semestres superiores al primero (Acuerdo 086 de 2008)

7.5. Inscripción a primer semestre bachilleres de los 13 municipios del norte del departamento del Cauca

7.6. Inscripción a primer semestre bachilleres del Programa de Tránsito Inmediato a la Educación Superior – PTIES (Acuerdo 030 de 2023)

## 7.1. Inscripción a Primer Semestre

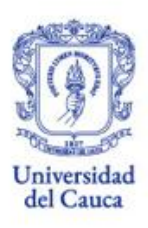

## Requisitos

Ser bachiller nacional

Puntaje ICFES

Nota!!!

Si es extranjero, debe presentar validación tanto del título ante el MinEducación y de la prueba de estado ante el ICFES.

## Proceso

- 1. Registro en aplicativo de inscripción
- 2. Pago derechos de inscripción
- 3. Esperar publicación de la primera lista de admitidos.

## 7.2. Inscripción a Primer Semestre bachilleres con distinción Andrés Bello

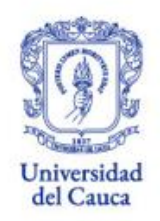

- Presentar resolución mediante la cual, el ICFES otorgó la Distinción Andrés Bello.
- Aplica sólo para las categorías Nacional o Departamental.
- El ingreso será por una sola vez y durante los dos
   (2) años siguientes al otorgamiento de la distinción.

## 7.3.1. Inscripción a Primer Semestre: Aspirantes indígenas del Departamento del Cauca

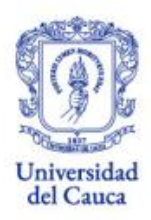

Presentar según este listado, los siguientes documentos:

- 1. Solicitud de Inscripción-caso especial <u>PA-GA-4.2-FOR-17</u>
- 2. Fotocopia legible documentos de identidad en tamaño normal
- 3. Copia comprobante de pago de la inscripción
- 4. Certificado que indique si es miembro activo del cabildo.
- 5. Aval de la Asamblea del cabildo para postularse a nuestra oferta académica de pregrado.

**IMPORTANTE:** La Universidad reconocerá a la autoridad y comunidad indígena que se encuentre inscrita en el Registro de la Dirección de Asuntos Indígenas del Ministerio del Interior y de Justicia o la entidad que haga sus veces.

7.3.2. Inscripción a Primer Semestre: Aspirantes afrodescendientes que provengan de los territorios de la costa pacífica del Departamento del Cauca

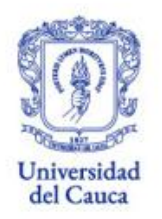

- 1. Solicitud de Inscripción-caso especial <u>PA-GA-4.2-FOR-18</u>
- 2. Fotocopia legible documentos de identidad en tamaño normal
- 3. Copia comprobante de pago de la inscripción
- 4. Certificación de estudio de los tres últimos años de bachillerato, expedida por instituciones educativas de los municipios de <u>Guapi,</u> <u>Timbiquí y López de Micay.</u>

## 7.3.3. Inscripción a Primer Semestre: Aspirantes que provengan de zonas marginadas del Departamento del Cauca

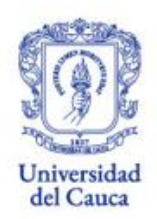

- 1. Solicitud de Inscripción-caso especial <u>PA-GA-4.2-FOR-19</u>
- 2. Fotocopia legible documentos de identidad en tamaño normal
- 3. Copia comprobante de pago de la inscripción
- 4. Certificación de estudio de los tres últimos años de bachillerato, expedida por instituciones educativas ubicadas en municipios cuyas cabeceras municipales no estén asentadas sobre la carretera panamericana.

# 7.3.4. Inscripción a Primer Semestre: Aspirantes que provengan de las Islas de San Andrés, Providencia y Santa Catalina

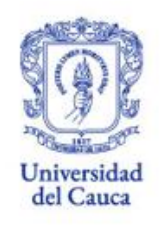

- 1. Solicitud de Inscripción-caso especial <u>PA-GA-4.2-FOR-20</u>
- 2. Fotocopia legible documentos de identidad en tamaño normal
- 3. Copia comprobante de pago de la inscripción
- 4. Certificación de estudio de los tres últimos años de bachillerato, expedida por la institución educativa de estas islas.

## 7.3.5. Inscripción a Primer Semestre: Aspirantes que provengan de departamentos donde no existan instituciones de educación superior

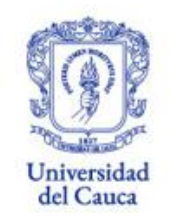

Presentar según este listado, los siguientes documentos:

- 1. Solicitud de Inscripción-caso especial PA-GA-4.2-FOR-21
- 2. Fotocopia legible documentos de identidad en tamaño normal
- 3. Copia comprobante de pago de la inscripción
- 4. Certificación de estudio de los tres últimos años de bachillerato, expedida por la institución educativa perteneciente a uno de los departamentos donde no existan instituciones de educación superior.

La División de Admisiones, Registro y Control Académico verificará ante el SNIES, la información sobre los departamentos donde no existan Instituciones de Educación Superior.

# 7.3.6. Inscripción a Primer Semestre: Aspirantes víctimas del conflicto armado en Colombia, del Departamento del Cauca

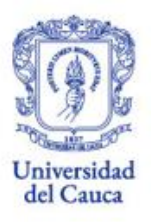

Presentar según este listado, los siguientes documentos:

- 1. Solicitud de Inscripción-caso especial PA-GA-4.2-FOR-29
- 2. Fotocopia legible documentos de identidad en tamaño normal
- 3. Copia comprobante de pago de la inscripción
- 4. Copia del diploma o acta de grado
- 5. Presentar certificado expedido por la Unidad de Víctimas del Gobierno Nacional (RUV)

El hecho puede haber ocurrido en cualquier lugar del país pero los aspirantes deben haber obtenido su título de bachiller en un colegio del Departamento del Cauca.

## 7.3.7. Inscripción a primer semestre como bachiller Normalista a primer semestre

- 1. Solicitud de Inscripción-caso especial <u>PA-GA-4.2-FOR-32</u>
- 2. Fotocopia legible documentos de identidad en tamaño normal
- 3. Copia comprobante de pago de la inscripción
- 4. Copia del diploma o acta de grado
- 5. Certificado original de inicio del ciclo complementario en Institución Educativa Escuela Normal Superior (aplica para las ENS Enrique Vallejo de Tierradentro - Belalcázar, Normal Superior los Andes – La Vega, Normal Superior de Popayán, Normal Superior la Inmaculada – Guapi y Normal Superior Santa Clara – Almaguer)
  - Guapi y Normal Superior Santa Clara Almaguer).

# 7.3.8. Inscripción como bachiller Normalista a Quinto semestre

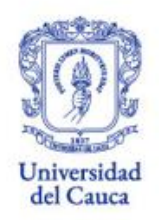

- 1. Solicitud de Inscripción-caso especial PA-GA-4.2-FOR-2
- 2. Fotocopia legible documentos de identidad en tamaño normal
- 3. Copia comprobante de pago de la inscripción
- 4. Copia del diploma o acta de grado
- 5. Certificado original de terminación del ciclo complementario en Institución Educativa Escuela Normal Superior (aplica para las ENS Enrique Vallejo de Tierradentro - Belalcázar, Normal Superior los Andes – La Vega, Normal Superior de Popayán, Normal Superior la Inmaculada – Guapi y Normal Superior Santa Clara – Almaguer).

# 7.4. Inscripción por Transferencia a semestres superiores al primero

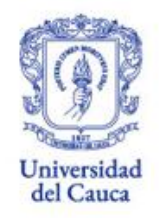

Dirigida a quienes estudian en otra IES y quieren dar continuidad a sus estudios en nuestra Alma Máter.

- 1. Diligenciar el formato <u>PA-GA-4.2-FOR-7</u>
- 2. Aprobación del 30% de los créditos del programa del que procede
- 3. Obtener un puntaje igual o superior al último admitido a primer semestre del programa al que se inscribió.

# 7.5. Inscripción a primer semestre como bachiller de los trece (13) municipios del norte del Departamento del Cauca

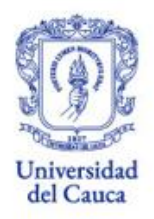

Presentar según este listado, los siguientes documentos:

- 1. Solicitud de Inscripción: <u>PA-GA-4.2-FOR-28</u>
- 2. Fotocopia legible documentos de identidad en tamaño normal
- 3. Copia comprobante de pago de la inscripción
- 4. Copia del diploma de bachiller o acta de graduación.

Esta modalidad aplica para los aspirantes a los programas de pregrado ofertados en Santander de Quilichao

## 7.6. Inscripción a primer semestre como bachiller del Programa de Tránsito Inmediato - PTIES

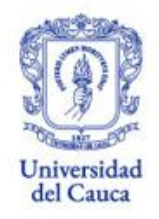

- 1. Solicitud de Inscripción-PTIES: <u>PA-GA-4.2-FOR-34</u>
- 2. Fotocopia legible documentos de identidad en tamaño normal
- 3. Copia comprobante de pago de la inscripción
- 4. Copia del diploma o acta de grado
- 5. Copia de resultados prueba PTIES

## 8. Recomendaciones

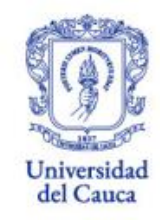

1. Los inscritos **con domicilio o residencia diferente a las sedes de la Universidad del Cauca**, podrán optar por realizar la entrega de la documentación a través del siguiente link: <u>https://forms.gle/jtnZephPWjA4E3La9</u>.

iiiSe recomienda tener listo en original, los mismos documentos para su posterior entrega en nuestra División!!!.

2. La Universidad del Cauca se reserva el derecho de verificar la autenticidad y veracidad de la información ante las autoridades competentes.

3. Los aspirantes deberán contener nombres completos, número de documento de identidad, teléfonos, dirección y correo electrónico activo de quién los expide.

#### 9. Datos del Registro Aquí encontrarás las convenciones o lo que Detalles de la inscripción | Licenciatura en Matemáticas significa cada icono en las etapas del proceso. usted inscribió satisfactoriamente el programa Licenciatura en Matemáticas como su Primera opción. En el siguiente gráfico interactivo usted podrá conocer el estado actual de su inscripción. Tenga en cuenta las siguientes convenciones Etapa actual del proceso. Por favor revise las acciones que puede realizar en este estado 🧐 Etapa del proceso superada con éxito 🏽 Etapa del proceso que está pendiente. Requiere que todas las etapas anteriores se hayan superado satisfactoriamente El sistema indica el estado 🗱 Etapa del proceso no superada actual en cada una de las Creación de la cuenta etapas del proceso Cuenta creada ( Actualización de datos Si deseas inscribirte a otro programa, puedes Verificar datos personale. hacerlo dando clic en "Inscribir otro programa" El sistema nuevamente Selección del programa Licenciatura en Matemáticas. Inscribir otro programa y realizar el mismo procedimiento para registro alerta sobre los datos del Pago de la inscripción de programa descrito en el punto # 5. ICFES registrados. En caso Ver o descargar recibo de encontrar inconsistencia Publicación de admitido debe quitar la inscripción; si evidencia la inconsistencia ción del Examen de Estado ICFES SABER 11º que usted ingresó para esta inscripción. Por favor, revisela detenidamente. Si usted cometió un error en la digitación de algún dato, por favor, no pague el recibo, elimine est a continuación se le presenta la info los datos correctos. Si paga el recibo habiendo diligenciado información incorrecta, su inscripción no será tenida en cuenta (no elegible) y su dinero no podrá ser reembolsado inscripción y vuelva a inscribir el programa pero ya se realizó el pago, Registro ICFES: AC201 XXXXX Identificación: Tarieta de tidad 88XXXXX puede igualmente Tipo de inscripció cripción a primer semestr eliminarla, pero no habrá Quitar esta inscripción nscribir otro programa lugar a reintegro del valor pagado.

Universidad del Cauca

## 10. Pago de los derecho de inscripción

#### Detalles de la inscripción | Licenciatura en Matemáticas

LICETH, usted inscribió satisfactoriamente el programa Licenciatura en Matemáticas como su Primera opción. En el siguiente gráfico interactivo usted podrá conocer el estado actual de su inscripción. Tenga en cuenta las siguientes convenciones Etapa actual del proceso. Por favor revise las acciones que puede realizar en este estado 🧶 Etapa del proceso superada con éxito 🌒 Etapa del proceso que está pendiente. Requiere que todas las etapas anteriores se hayan superado satisfactoriamente Etapa del proceso no superada. Recibo de Inscripción Estado del pag NO PAGADO Referencia: 10659920 INSCRIPCION A PROGRAMAS DE PREGRADO Creación de la cuenta Programa Licenciatura en Matemáticas Fecha pago ordinario 21 de mayo de 2021 Cuenta creada (LICETH SANDOVAL VEGA) Valor pago ordinario \$80,000.0 Actualización de datos Pago en efectiv Una vez te encuentres Verificar datos personales Si desea, puede efectuar el pago en efectivo, para lo cual usted deberá descargar el Pensando en su comodidad, la Universidad del Cauca también ha dispuesto la opción de recibo haciendo clic en el botón que se muestra a continuación. Recuerde que el recibo pagar el recibo por medio de Pagos Seguros en Línea. Para ello, bastará con que usted deberá ser imprimido únicamente en impresora láse haga clic en el botón de PSE que se muestra a continuación seguro(a) de haber registrado Selección del programa escargar recit Licenciatura en Matemáticas. Inscribir otro programa la información correcta, No olvide que los puntos de recaudo autorizados so Entidades Banco Popular Pago de la inscripción debes dar clic en ver o Banco de Bogotá recaudadoras Banco Davivienda Ver o descargar recibo Puntos de recaudo Juguemos y Acertemos Banco de Occidente. Si se encuentra en las siguientes ciudades: Popayán, S descargar recibo. autorizadas. de Quilichao, Cali, Neiva, Florencia, Medellín o Barranquilla, puede pagar con Publicación de admitidos tarjeta de crédito o débito del Banco de Occidente Recibo de Inscripción Puedes 2

visualizar la Datos del recibo Conceptos de pago Estado del pago RECIBO NO GENERADO DESCRIPCIÓN VALOR información Programa: Licenciatura en Matemáticas INSCRIPCION A PREGRADO \$80.000.00 Fecha pago ordinario 21 de mayo de 2021 Valor pago ordinario: \$80,000.00 financiera del recibo y dar 🕕 Al hacer clic en Generar Recibo, usted manifiesta estar de acuerdo con el precio cobrado y con los conceptos de pago liquidados clic en Generar Cerrar ventana Generar recibe recibo.

Para realizar el pago sólo es posible hacer en los puntos de recaudo autorizados. El pago lo puedes hacer presencial dando clic en descargar recibo (Recuerda imprimir en láser) o por medio de PSE, haciendo clic en el botón.

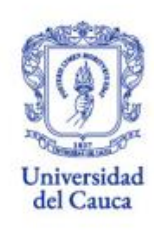

VALOR

\$80,000.00

Cerrar ventana

DESCRIPCIÓN

Pago en líne

Realizar pago en línea

# UNICAUCA #PatrimonioDeTodos

### www.unicauca.edu.co

f @@universidadelcauca

**%**@unicauca

👌 @unicauca\_